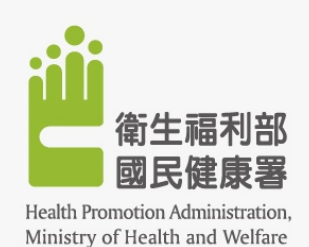

# 醫事機構戒菸服務系統 -轉介填報功能介紹

#### 初次使用

網址:<u>http://10.249.16.6/</u> (<u>屬於VPN環境下才能連線)</u>
帳號:醫事機構代碼+REF
密碼:預設為1111(第一次進入要更改密碼)

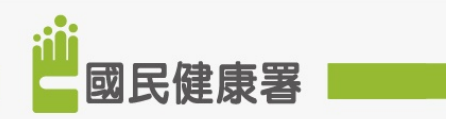

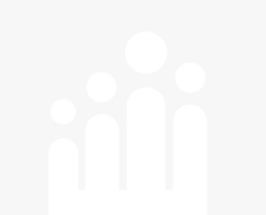

# 設定帳號資料(電子郵件)

| ♥用戶管理作業      | 用戶管理作業 / | 用戶帳號資料維護                    |        |  |  |
|--------------|----------|-----------------------------|--------|--|--|
| 用戶基本資料維護功能   |          |                             |        |  |  |
| ▶ 用戶使用狀況查詢功能 | 機構代碼     | 35 00                       | 臺北虛擬診所 |  |  |
| 🥑 戒菸個案轉介管理作業 | *帳號      | 351 00REF                   |        |  |  |
|              | *姓名      | 臺北虛擬診轉介                     |        |  |  |
|              | *電子信箱    | noSmoking@ms2.iisigroup.con | n      |  |  |
|              | *帳號狀態    | 已核准 ▼                       |        |  |  |
|              | *電話      | 02-81758888#1553            |        |  |  |
|              | 異動時間     | 2018/6/20 上午 09:30:00       |        |  |  |
|              |          | 存檔                          | 清除     |  |  |
|              |          |                             |        |  |  |

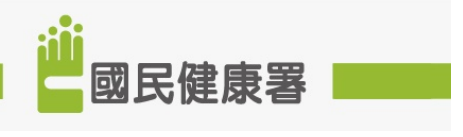

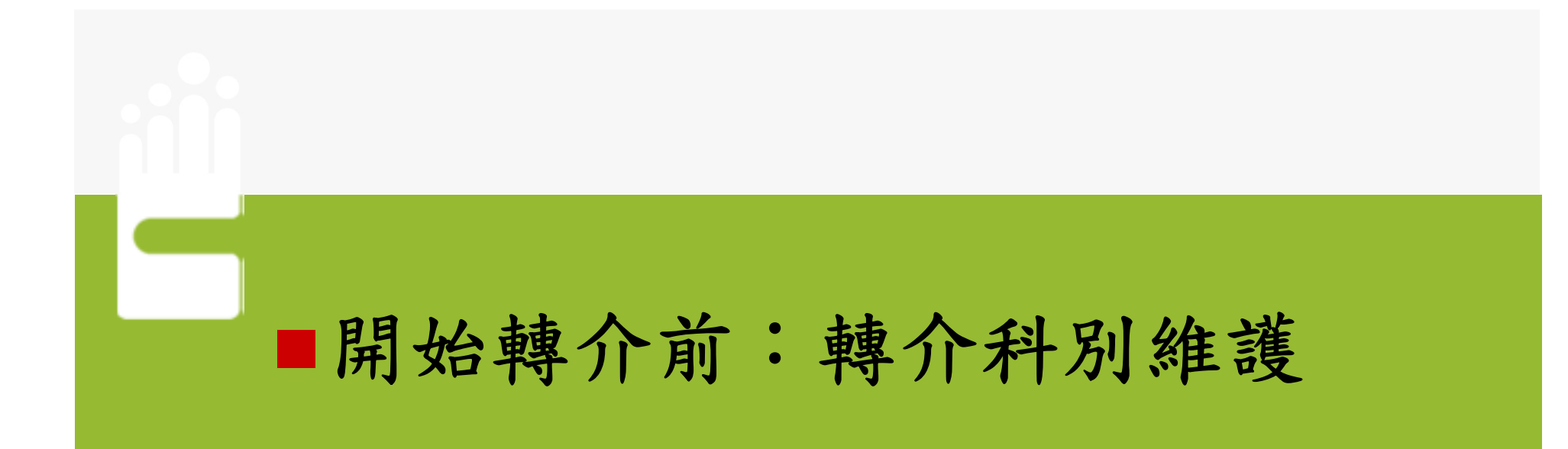

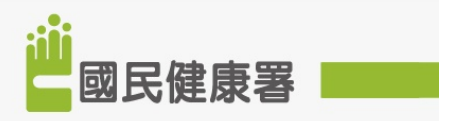

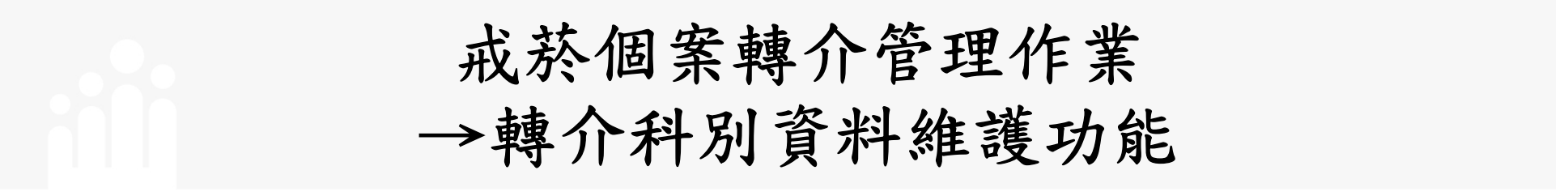

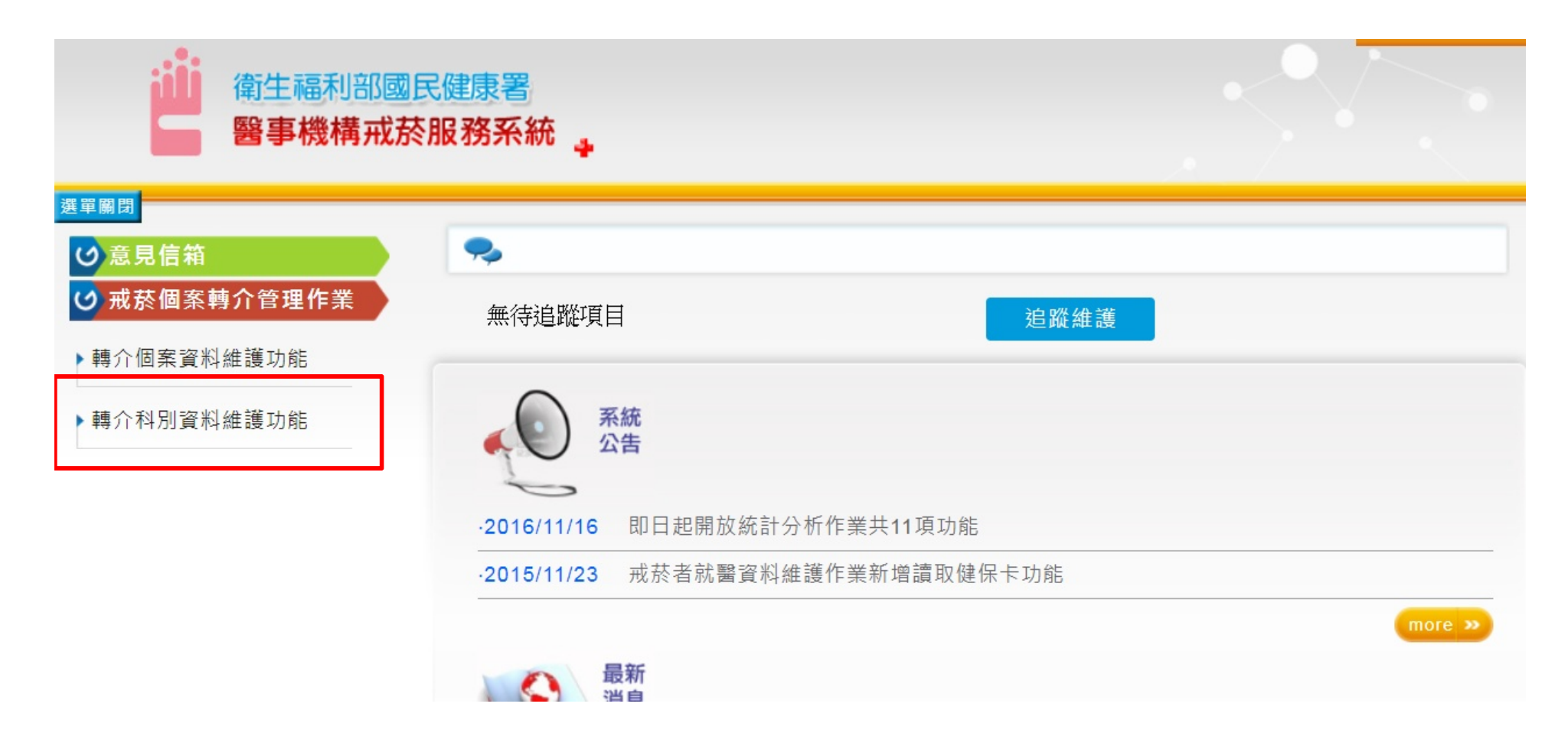

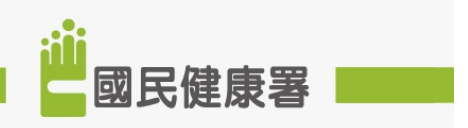

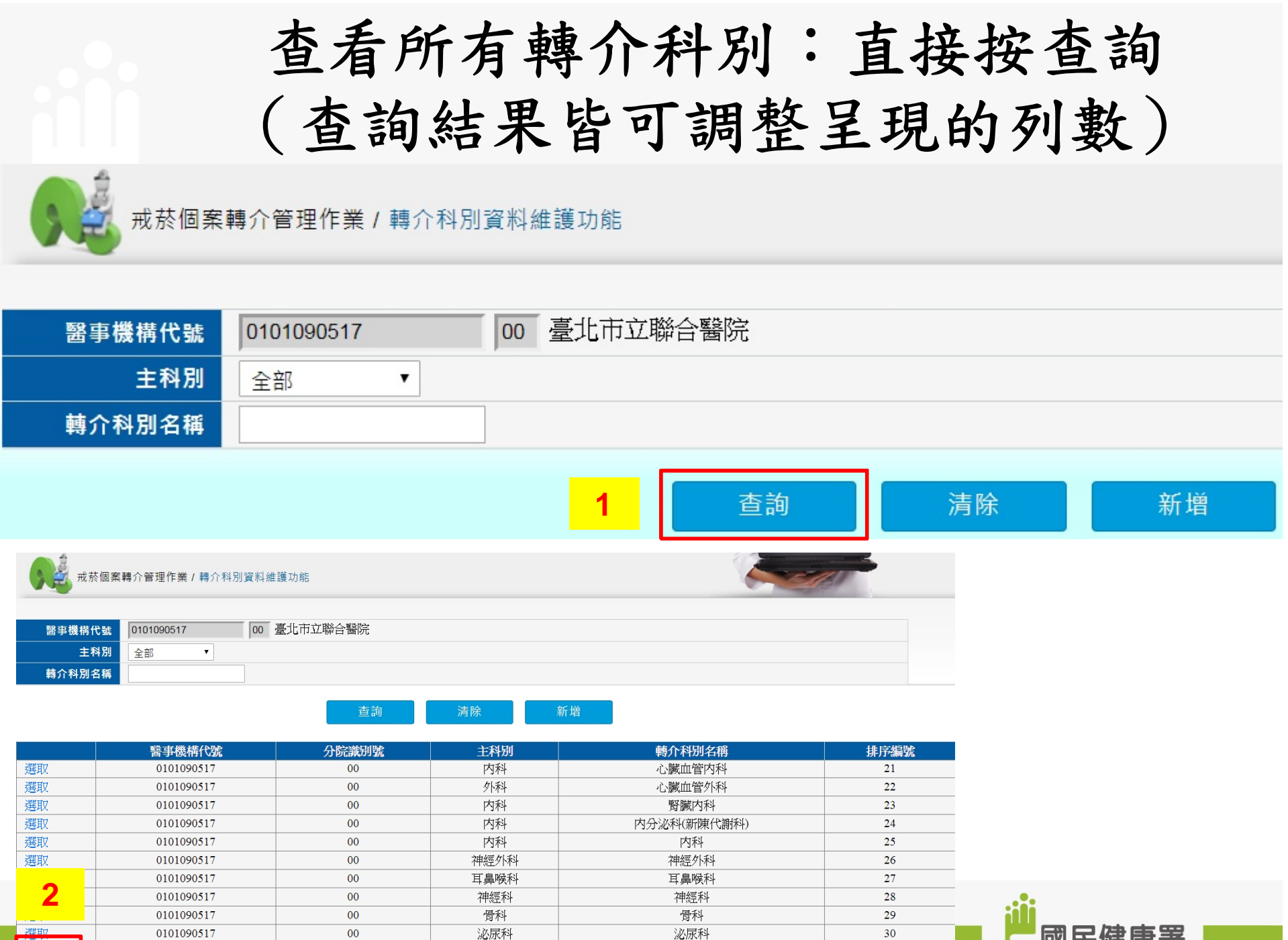

第1頁/共5頁下一頁最後頁 到

5 🔻

▼ 頁 共0筆

國民健康署

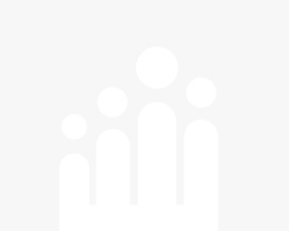

查詢轉介科別: 選取主科別→查詢

| <b>天</b> 藏 戒菸 | 戒菸個案轉介管理作業/轉介科別資料維護功能 |             |     |             |      |  |  |  |  |
|---------------|-----------------------|-------------|-----|-------------|------|--|--|--|--|
| 醫事機構代         | 0101090517            | 00 臺北市立聯合醫院 |     |             |      |  |  |  |  |
| 主科<br>→       | ¥別 1-內科 ▼ 3<br>【稱     | 2<br><br>   | 清除  | 新増          |      |  |  |  |  |
|               | 醫事機構代號                | 分院識別號       | 主科别 | 轉介科別名稱      | 排序编號 |  |  |  |  |
| 選取            | 0101090517            | 00          | 内科  | 心臟血管内科      | 21   |  |  |  |  |
| 選取            | 0101090517            | 00          | 内科  | 腎臟内科        | 23   |  |  |  |  |
| 選取            | 0101090517            | 00          | 内科  | 内分泌科(新陳代謝科) | 24   |  |  |  |  |
| 選取            | 0101090517            | 00          | 内科  | 内科          | 25   |  |  |  |  |
| 選取            | 0101090517            | 00          | 内科  | 胸腔内科        | 35   |  |  |  |  |
| 選取            | 0101090517            | 00          | 内科  | 消化内科        | 37   |  |  |  |  |
| 選取            | 0101090517            | 00          | 内科  | 感染科         | 47   |  |  |  |  |
| 選取            | 0101090517            | 00          | 内科  | 血液腫瘤科       | 48   |  |  |  |  |
| 選取            | 0101090517            | 00          | 内科  | 老人醫學科       | 50   |  |  |  |  |
| 選取            | 0101090517            | 00          | 内科  | 風濕免疫科       | 52   |  |  |  |  |
| 5 ▼ 第         | 1頁/共2頁下一頁最後頁          | 到 ▼ 頁 共0筆   |     |             |      |  |  |  |  |

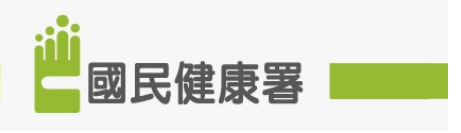

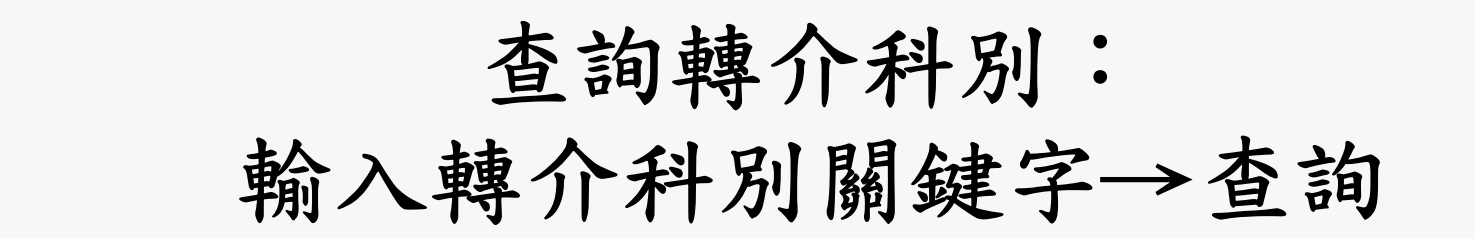

| 戒茶(       | 國案轉介管理作業/轉介科別資料維護功能 | ŧ      |     |        |      |
|-----------|---------------------|--------|-----|--------|------|
| 醫事機構代     | 00 臺北市              | F立聯合醫院 |     |        |      |
| 主科        | 1 全部 ▼              |        |     |        |      |
| <br>轉介科別名 | 爯 心臟                | 2      |     |        |      |
| 1         |                     | 查詢 清除  | 新增  |        |      |
|           | 醫事機構代號              | 分院識別號  | 主科别 | 轉介科别名稱 | 排序编號 |
| 選取        | 0101090517          | 00     | 内科  | 心臟血管内科 | 21   |
| 選取        | 0101090517          | 00     | 外科  | 心臟血管外科 | 22   |

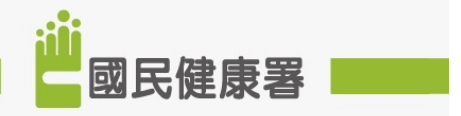

# 修正轉介科別排序:

選取轉介科別→輸入排序編號→存檔

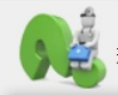

戒菸個案轉介管理作業/轉介科別資料維護功能

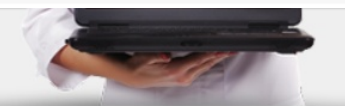

| 醫事機構代號 | 0101090517 00 臺北市立聯合醫院 |  |
|--------|------------------------|--|
| 主科別    | 全部                     |  |
| 轉介科別名稱 | 心臟                     |  |

| 1  |        |            | 查詢    | 清除 | 新增  |        |      |
|----|--------|------------|-------|----|-----|--------|------|
|    |        | 醫事機構代號     | 分院識別號 |    | 主科别 | 轉介科别名稱 | 排序编號 |
| 選取 | ······ | 0101090517 | 00    |    | 内科  | 心臟血管内科 | 21   |
| 選取 |        | 0101090517 | 00    |    | 外科  | 心臟血管外科 | 22   |

| 5 | 戒菸個案轉介管 | 管理作業 / 轉介科別資業 | 科維護功能       |    |           |                 |
|---|---------|---------------|-------------|----|-----------|-----------------|
|   | *醫事機構代號 | 0101090517    | 00 臺北市立聯合醫院 |    |           |                 |
|   | *主科別    | 1-內科 🔻        |             |    |           |                 |
|   | 林介科別名將  | 心臟血管内科        |             |    |           |                 |
| 2 | *排序編號   | 1             |             |    |           |                 |
|   |         | 0101090517REF |             |    | 異動時間 2018 | /6/20下午07:13:57 |
|   |         | 3             | 存檔          | 刪除 | 清除        | 回前頁             |

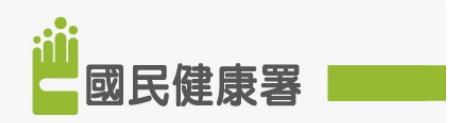

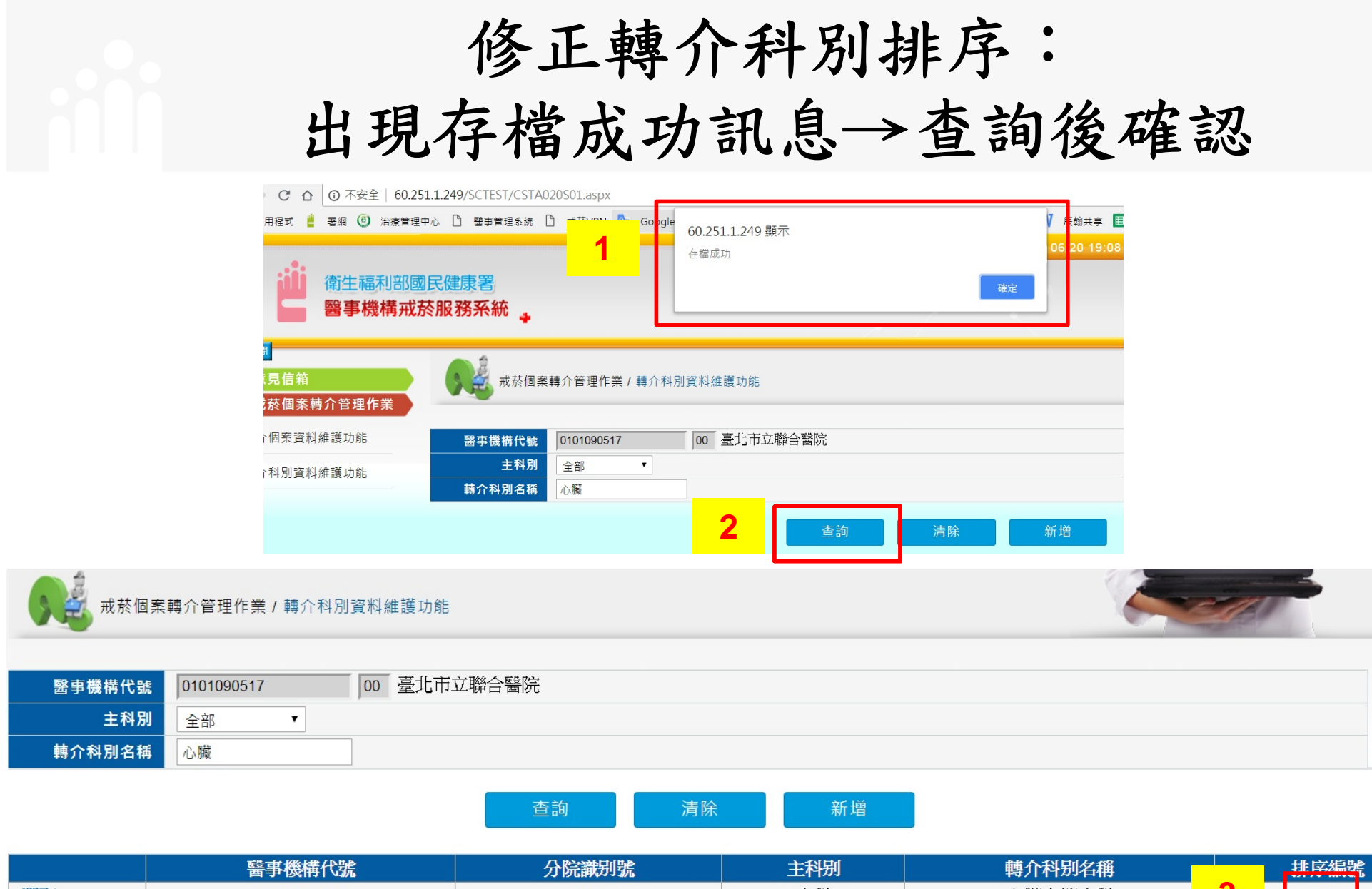

|    | 醫事機構代號     | 分院識別號 | 主科别 | 轉介科别名稱 |   | 排序编制 | 2 |
|----|------------|-------|-----|--------|---|------|---|
| 選取 | 0101090517 | 00    | 内科  | 心臟血管内科 | 3 | 1    |   |
| 選取 | 0101090517 | 00    | 外科  | 心臟血管外科 |   | 22   |   |
|    |            |       |     |        |   |      |   |

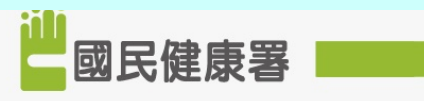

#### 新增轉介科別:

### 選擇主科別、輸入轉介科別名稱、排序編號

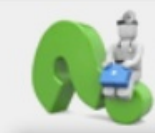

戒菸個案轉介管理作業 / 轉介科別資料維護功能

| 醫事機構代號 | 0101090517 | 00 臺北市立聯合醫院 |    |
|--------|------------|-------------|----|
| 主科別    | 全部  ▼      |             |    |
| 轉介科別名稱 |            |             | 1  |
|        |            | 查詢 清除       | 新增 |

|   | *醫事機構代號 | 0101090517 |   | 00 臺北市立聯合醫院 |    |       |
|---|---------|------------|---|-------------|----|-------|
|   | *主科別    | 1-内科       | • |             |    |       |
| 2 | *轉介科別名稱 | 呼吸胸腔科      |   |             |    |       |
|   | *排序編號   | 20         |   |             |    |       |
|   | 異動人員    |            |   |             |    | 異動時間  |
|   |         |            |   |             |    |       |
|   |         |            | 2 | 存檔          | 清降 | 余 回前頁 |

# 新增轉介科別: 出現存檔成功訊息→查詢後確認

| 51.1249/SCTEST/CSTA<br>中心 □ 聖華曹理系統<br>副民健康署<br>菸服務系統 | <b>1</b> oogle 60.<br>存借 | 251.1.249 頤示<br>電成功 |    | 7 反 計事 III 歴年經費<br>06/2 ) 19:08-01010905<br>確定 |
|------------------------------------------------------|--------------------------|---------------------|----|------------------------------------------------|
| 成素 成素 國案轉介管                                          | 「理作業/轉介科別資彩              | 糾維護功能               |    |                                                |
| *醫事機構代號                                              | 0101090517               | 00 臺北市立聯合醫院         |    |                                                |
| *主科別                                                 | 1-內科 *                   |                     |    |                                                |
| *轉介科別名稱                                              | 呼吸胸腔科                    |                     |    |                                                |
| *排序编號                                                | 20                       |                     |    |                                                |
| 異動人員                                                 |                          |                     |    | 異動時間                                           |
|                                                      |                          | 存檔                  | 刪除 | 清除    回前頁                                      |

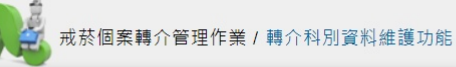

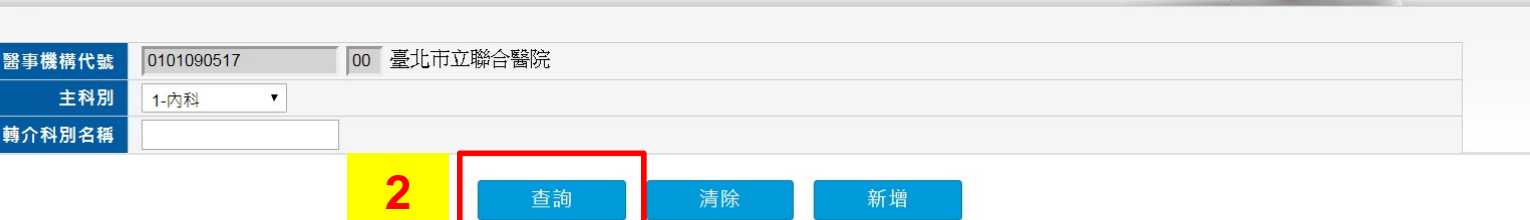

3

| · 考虑用17  |            |    |         | +37111231010 | 17(1) 1, 49(00,00/10 |
|----------|------------|----|---------|--------------|----------------------|
| ) 透現 🛛 🔰 | 0101090517 | 00 | 内科      | 呼吸胸腔科        | 20                   |
|          | 0101090517 | 88 | 1 3/1-1 |              |                      |
| 選取       | 0101090517 | 00 | 内科      | 腎臟内科         | 23                   |
| 選取       | 0101090517 | 00 | 内科      | 内分泌科(新陳代謝科)  | 24                   |
| 選取       | 0101090517 | 00 | 内科      | 内科           | 25                   |
| 選取       | 0101090517 | 00 | 内科      | 胸腔内科         | 35                   |
| 選取       | 0101090517 | 00 | 内科      | 消化内科         | 37                   |
| 選取       | 0101090517 | 00 | 内科      | 感染科          | 47                   |
| 選取       | 0101090517 | 00 | 内科      | 血液腫瘤科        | 48                   |
| 選取       | 0101090517 | 00 | 内科      | 老人醫學科        | 50                   |

## 刪除自己新增轉介科別: 查詢→選取→刪除

|   | 成素 成素 國家   |               |          |     |             |      |  |
|---|------------|---------------|----------|-----|-------------|------|--|
|   | 醫事機構代號     | 0101090517 00 | 臺北市立聯合醫院 |     |             |      |  |
|   | 主科別 1-內科 ▼ |               |          |     |             |      |  |
|   | 轉介科別名稱     |               |          |     |             |      |  |
|   |            |               | 1 查詢     | 清除  | 新增          |      |  |
|   |            | 醫事機構代號        | 分院識別號    | 主科别 | 轉介科别名稱      | 排序編號 |  |
| 2 | 選取         | 0101090517    | 00       | 内科  | 呼吸胸腔科       | 20   |  |
|   | 選取         | 0101090517    | 00       | 内科  | 心臟血管内科      | 21   |  |
|   | 選取         | 0101090517    | 00       | 内科  | 野臟内科        | 23   |  |
|   | 選取         | 0101090517    | 00       | 内科  | 内分泌科(新陳代謝科) | 24   |  |
|   | 選取         | 0101090517    | 00       | 内科  | 内科          | 25   |  |

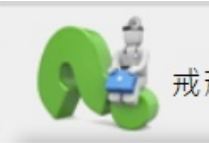

#### 戒菸個案轉介管理作業 / 轉介科別資料維護功能

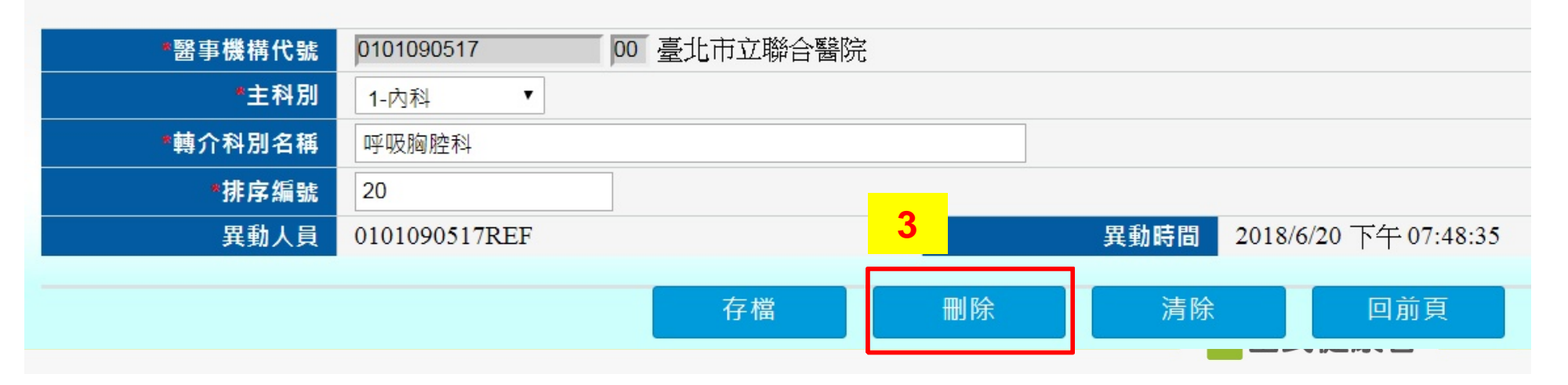

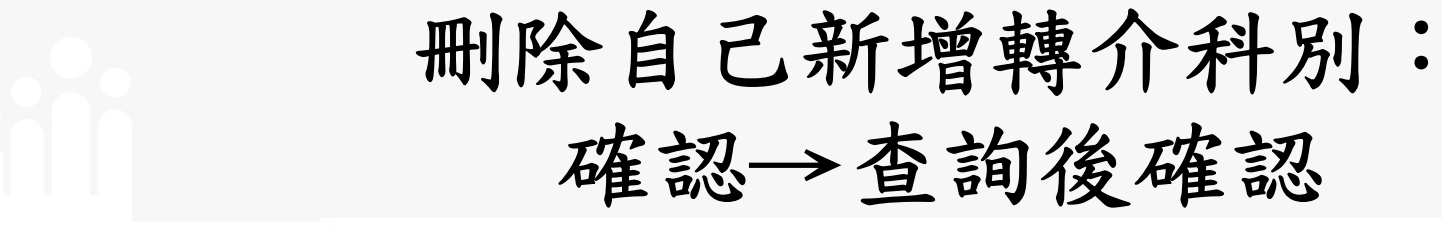

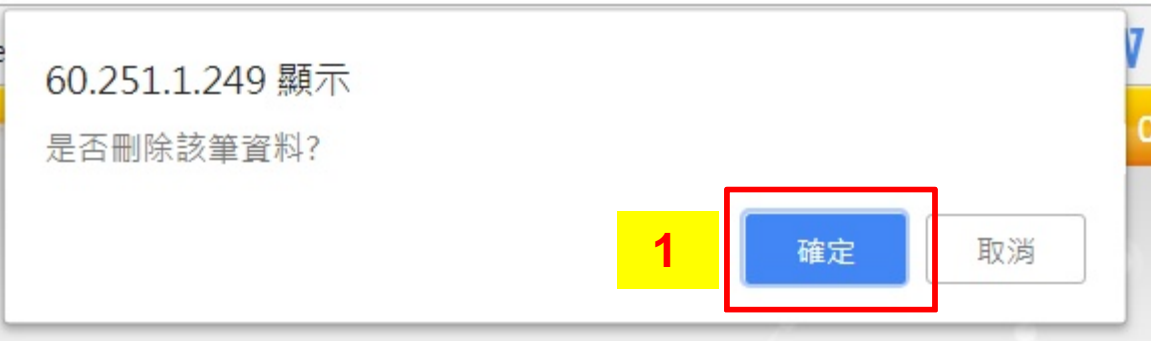

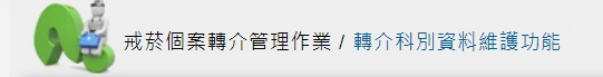

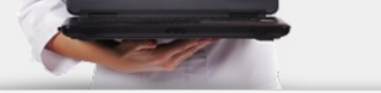

 醫事機構代號
 0101090517
 00 臺北市立聯合醫院

 主科別
 1-內科

|    | 醫事機構代號     | 分院識別號 | 主科别 | 轉介科别名稱        | 排序 |
|----|------------|-------|-----|---------------|----|
| 選取 | 0101090517 | 00    | 内科  | 心臟血管内科        | 21 |
| 廷収 | 0101090517 | 00    | 内科  | 育 <b>熈</b> 内科 | 23 |
| 選取 | 0101090517 | 00    | 内科  | 内分泌科(新陳代謝科)   | 24 |
| 選取 | 0101090517 | 00    | 内科  | 内科            | 25 |
| 選取 | 0101090517 | 00    | 内科  | 胸腔内科          | 35 |
| 選取 | 0101090517 | 00    | 内科  | 消化内科          | 37 |
| 選取 | 0101090517 | 00    | 内科  | 感染科           | 47 |
| 選取 | 0101090517 | 00    | 内科  | 血液腫瘤科         | 48 |
| 選取 | 0101090517 | 00    | 内科  | 老人醫學科         | 50 |
| 選取 | 0101090517 | 00    | 内科  | 風濕免疫科         | 52 |

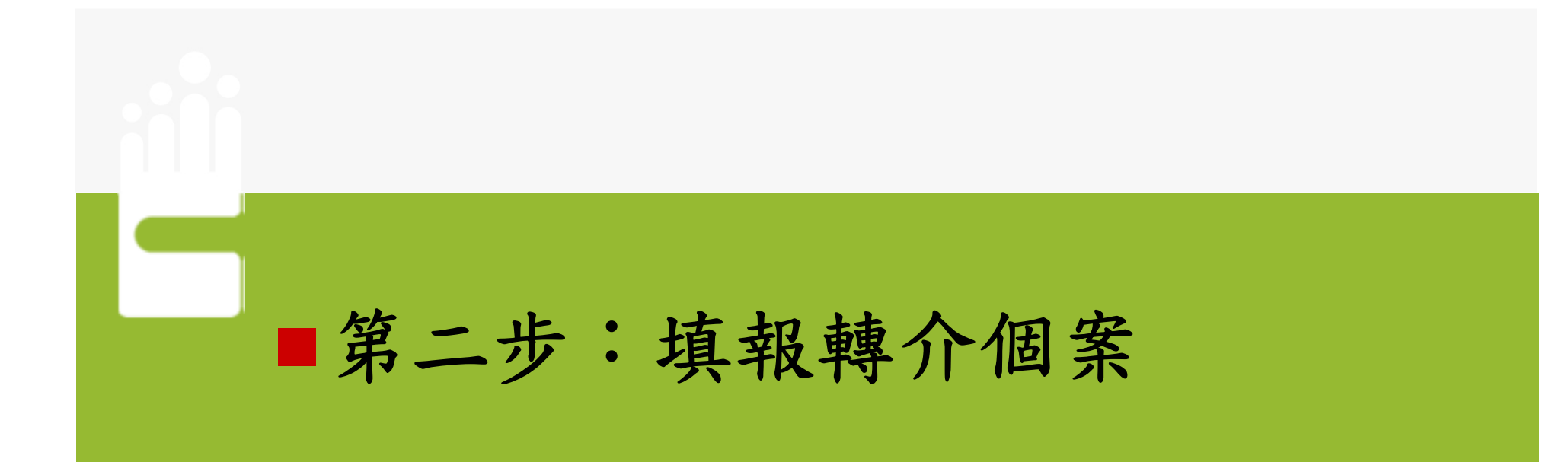

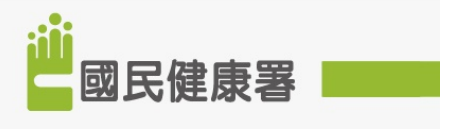

#### 新增轉介個案:轉介個案資料維護功能

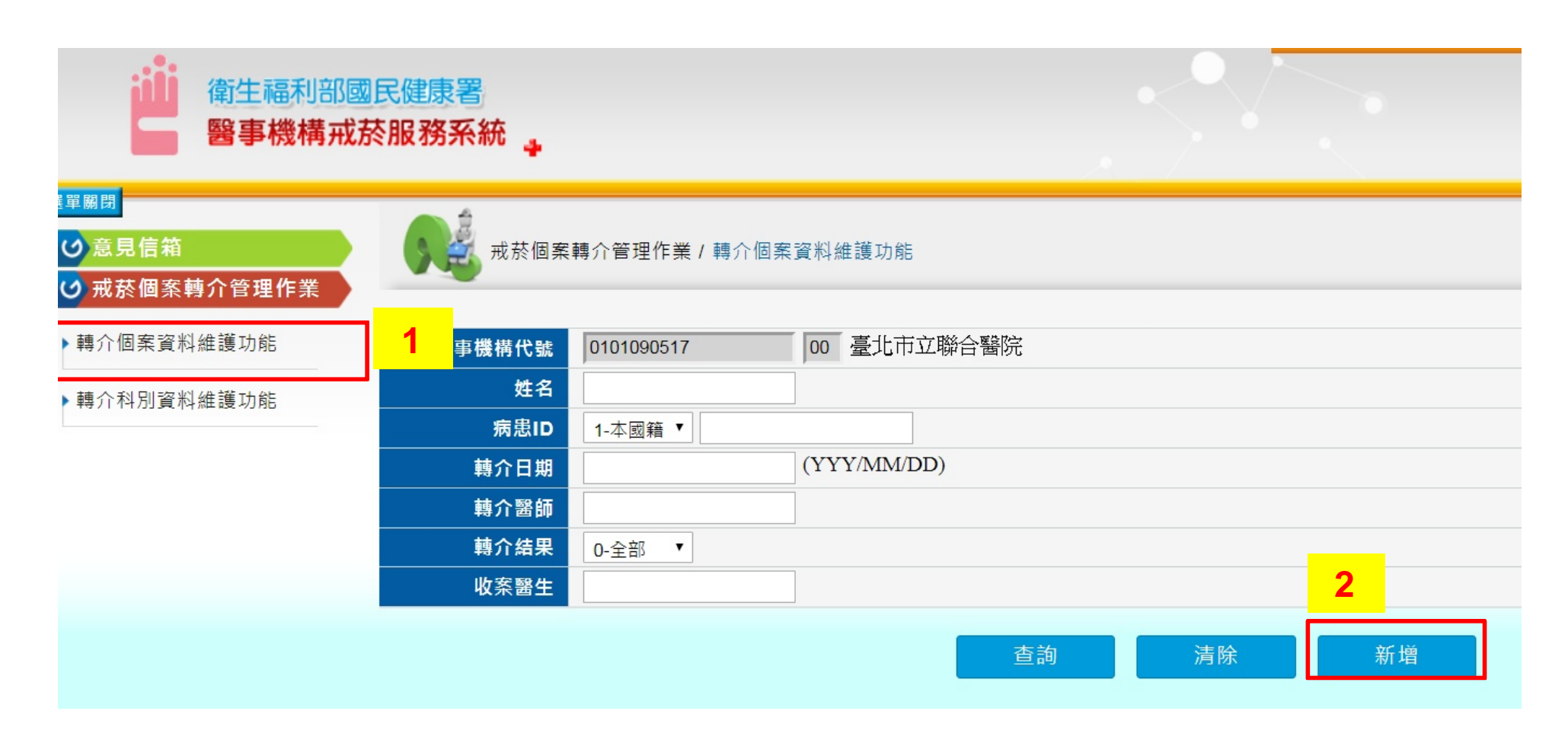

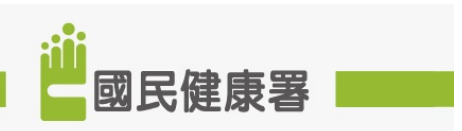

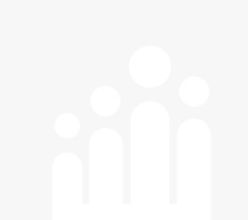

新增轉介個案:輸入個案資料→儲存

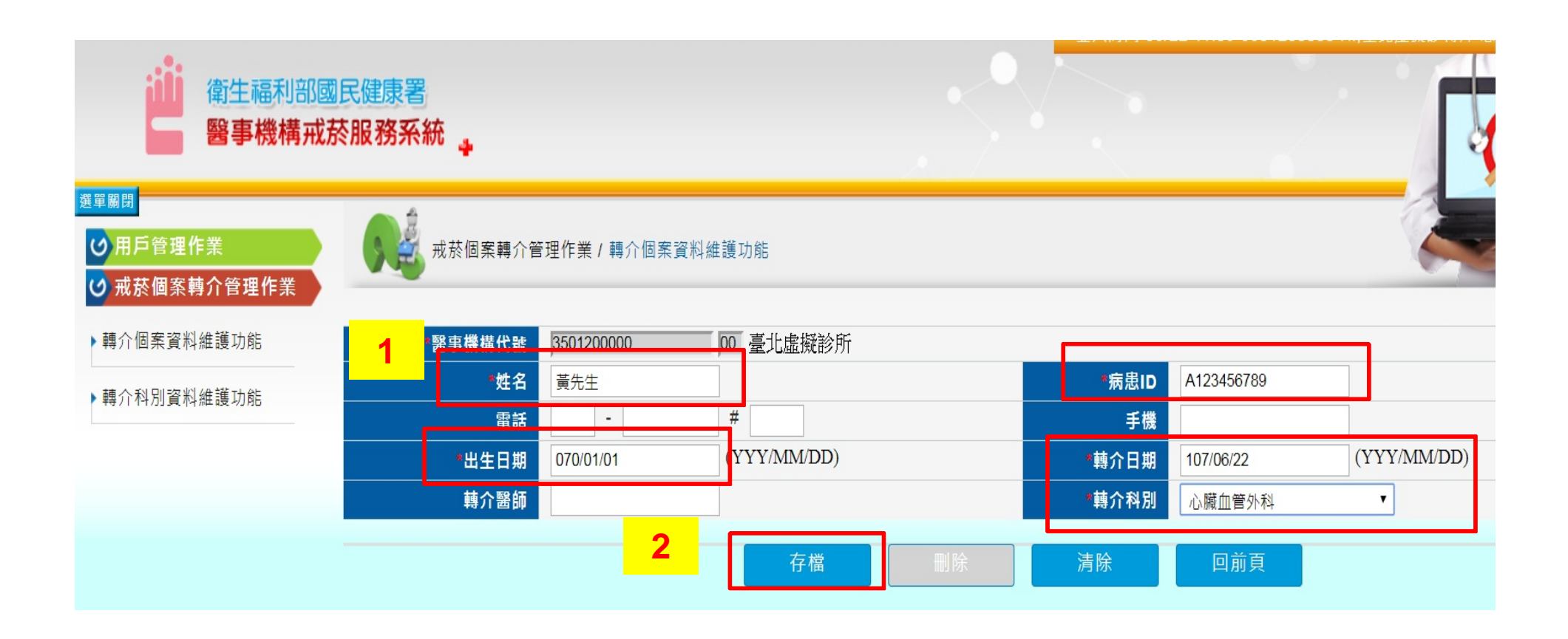

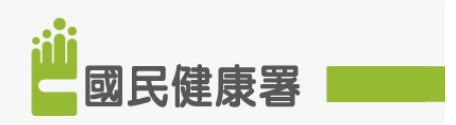

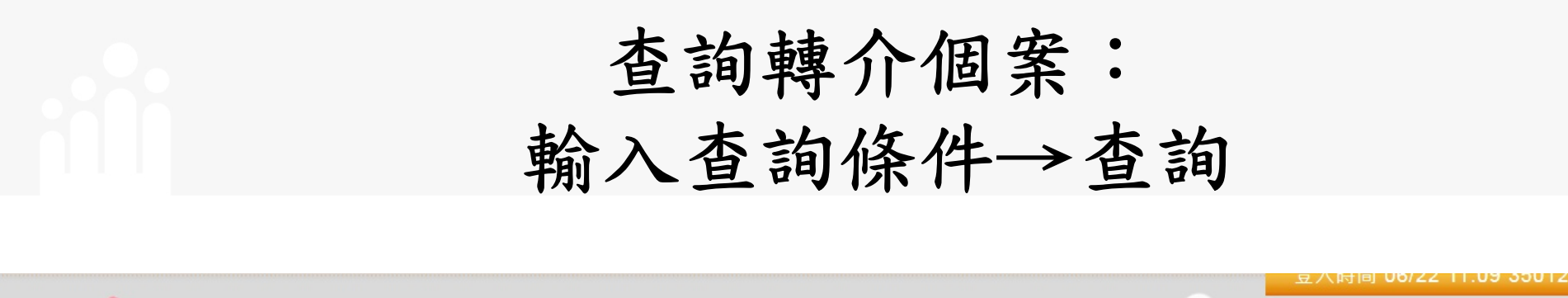

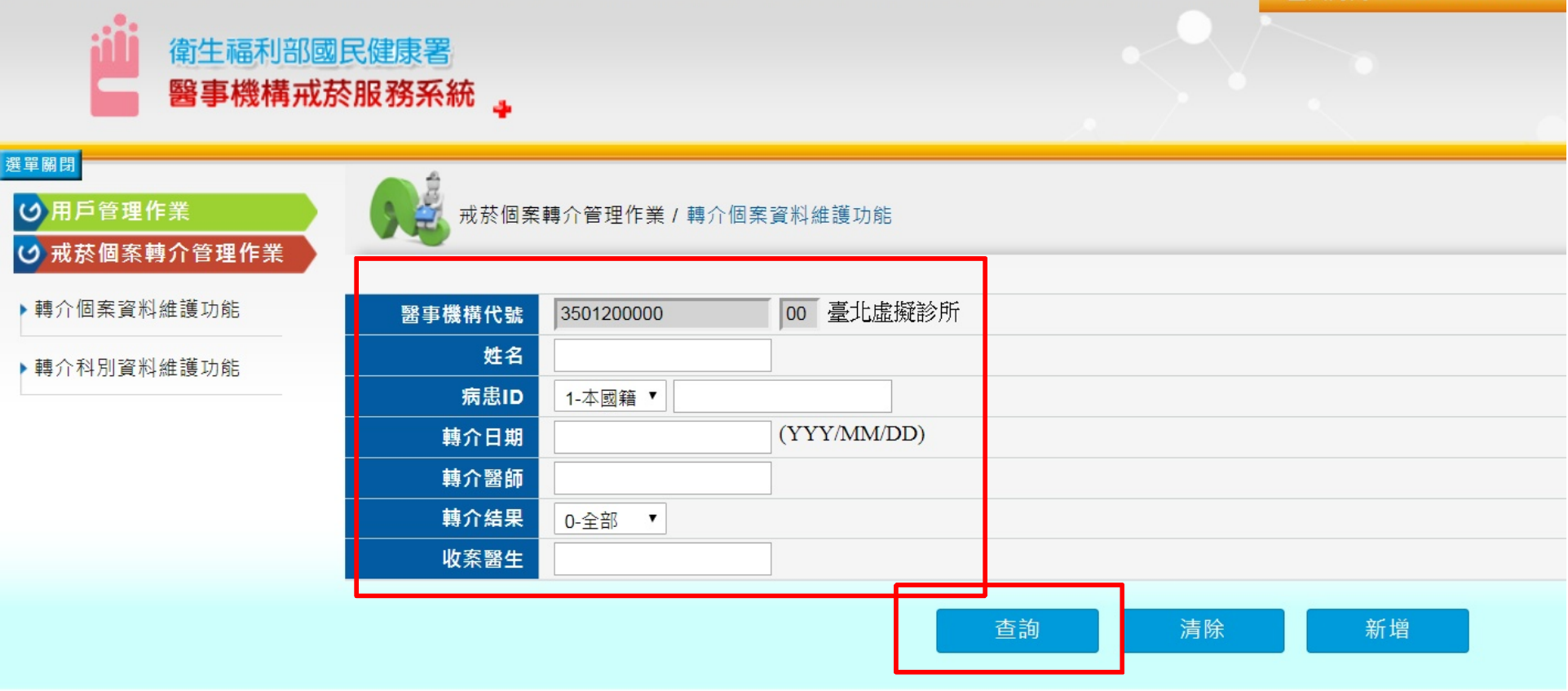

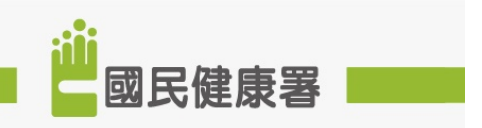

#### 查詢/修改轉介個案資料

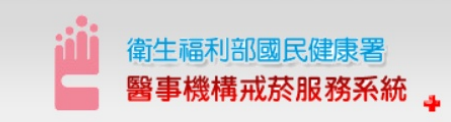

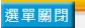

び用戶管理作業
び 戒菸個案轉介管理作業

▶轉介科別資料維護功能

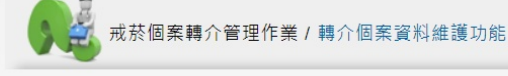

▶ 轉介個案資料維護功能

| 醫事機構代號 | 3501200000 00 臺北虛擬診所 |
|--------|----------------------|
| 姓名     |                      |
| 病患ID   | 1-本國籍 ▼              |
| 轉介日期   | (YYY/MM/DD)          |
| 轉介醫師   |                      |
| 轉介結果   | 0-全部 •               |
| 收案醫生   |                      |

查詢 清除 新增

|    | 醫事機構代號     | 分院識別號 | 病患D        | 姓名    | 轉介日期      | 轉介醫師 | 轉介科别   | 轉介結果 |
|----|------------|-------|------------|-------|-----------|------|--------|------|
| 選取 | 3501200000 | 00    | A123456789 | 莉測試   | 107/06/19 |      |        |      |
| 選取 | 3501200000 | 00    | A123456789 | 測試一   | 107/06/14 |      | 心臟血管外科 | 轉介成功 |
| 選取 | 3501200000 | 00    | A123456789 | 黄先生   | 107/06/21 |      | 心臟血管外科 |      |
| 選取 | 3501200000 | 00    | B123456780 | 希棟測試2 | 105/01/02 |      | 腎臟内科   |      |
| 選取 | 3501200000 | 00    | A123456789 | 黄先生   | 107/05/20 |      | 心臟血管外科 |      |

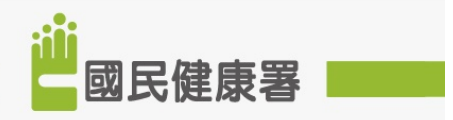

#### 健康好幫手! --守護國民 促進健康!

SMOKING

促進健康 Promotion. 預防疾病 Prevention. 安全防護 Protection. 共同參與 Participation. 夥伴合作 Partner/hip!

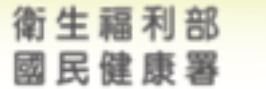